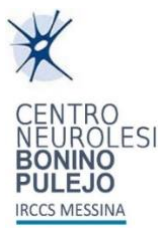

# **IRCCS Messina**

# PROCEDURA PRIMO CAMBIO PASSWORD SERVIZI MICROSOFT 365

## **GUIDA RAPIDA UTENTE**

| DATA       | VERS./REV. | AUTORE                 |  |  |
|------------|------------|------------------------|--|--|
| 01/02/2023 | 1.0        | ANTONINO LONGO MINNOLO |  |  |

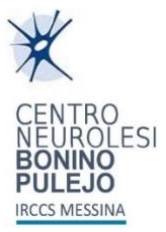

## Sommario

| CAMBIO DELLA PASSWORD |
|-----------------------|
|-----------------------|

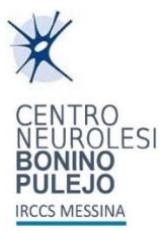

## **CAMBIO DELLA PASSWORD**

## Accedere a https://ssadpr.irccsme.it/

| ← → C & ssadpt.irccsme.it/authorization.do |                       | 년 숙 💩 🔿 🖬 🗳 🗄 |
|--------------------------------------------|-----------------------|---------------|
|                                            |                       |               |
|                                            |                       |               |
|                                            |                       |               |
|                                            |                       |               |
|                                            |                       |               |
|                                            |                       |               |
|                                            | L Accedi              |               |
|                                            | Nome utente           |               |
|                                            | Password              |               |
|                                            | Accesso               |               |
|                                            | Password dimenticata? |               |
|                                            | Account bloccato?     |               |
|                                            |                       |               |
|                                            |                       |               |
|                                            |                       |               |
|                                            |                       |               |
|                                            |                       |               |
|                                            |                       |               |
|                                            |                       |               |

1. Inserire la propria e-mail nel campo "Nome utente" e la password provvisoria ricevuta nel campo "Password" e cliccare su "Accesso".

| • | Accedi                |   |
|---|-----------------------|---|
|   | Nome utente           |   |
|   | Password              |   |
|   | Accesso               |   |
| Þ | Password dimenticata? | ^ |
| ô | Account bloccato?     | ^ |

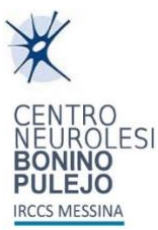

| • | Accedi                 |   |
|---|------------------------|---|
|   | mario.rossi@irccsme.it |   |
|   | ••••••                 |   |
|   | Accesso                |   |
| Þ | Password dimenticata?  | ^ |
| ô | Account bloccato?      | ^ |

2. Nella nuova finestra "Modifica password" inserire la password provvisoria ricevuta in precedenza nel campo "Vecchia password" e, inserire nei campi "Nuova password" e "Conferma nuova password", una nuova password per i servizi Microsoft. Cliccare sul pulsante "Modifica password".

| Modifica password 💿       |                                                                                  |  |  |  |
|---------------------------|----------------------------------------------------------------------------------|--|--|--|
| * Vecchia password        |                                                                                  |  |  |  |
| *Nuova password           |                                                                                  |  |  |  |
| * Conferma nuova password |                                                                                  |  |  |  |
|                           |                                                                                  |  |  |  |
|                           | <ul> <li>La lunghezza minima deve essere di almeno 10 caratteri</li> </ul>       |  |  |  |
|                           | <ul> <li>Deve includere almeno una lettera maiuscola</li> </ul>                  |  |  |  |
|                           | <ul> <li>Deve includere almeno una lettera minuscola</li> </ul>                  |  |  |  |
|                           | <ul> <li>Deve includere almeno un numero</li> </ul>                              |  |  |  |
|                           | <ul> <li>Deve includere almeno un carattere speciale</li> </ul>                  |  |  |  |
|                           | <ul> <li>Non deve avere più di 2 caratteri uguali consecutivi</li> </ul>         |  |  |  |
|                           | <ul> <li>Non può avere più di 4 caratteri consecutivi del nome utente</li> </ul> |  |  |  |
|                           | <ul> <li>Non deve contenere modelli con restrizioni <u>Ad albero</u></li> </ul>  |  |  |  |
|                           |                                                                                  |  |  |  |
|                           | Modifica password Annulla                                                        |  |  |  |
|                           |                                                                                  |  |  |  |
|                           |                                                                                  |  |  |  |

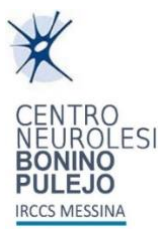

| Modifica password 💿      |                                                                                                    |
|--------------------------|----------------------------------------------------------------------------------------------------|
| * Vecchia password       | •••••                                                                                                    |
| *Nuova password          | •••••                                                                                                    |
| *Conferma nuova password | •••••                                                                                                    |
|                          | <ul> <li>La lunghezza minima deve essere di almeno 10 caratteri</li> <li>Deve includere almeno una lettera maiuscola</li> <li>Deve includere almeno un alettera minuscola</li> <li>Deve includere almeno un numero</li> <li>Deve includere almeno un carattere speciale</li> <li>Non deve avere più di 2 caratteri uguali consecutivi</li> <li>Non può avere più di 4 caratteri consecutivi del nome utente</li> <li>Non deve contenere modelli con restrizioni Ad albero</li> </ul> |

3. Attendere la comparsa della schermata di conferma cambio password come riportato nell'immagine seguente e cliccare sul pulsante "Chiudi".

| Stato                                                                            | × |  |  |  |  |
|----------------------------------------------------------------------------------|---|--|--|--|--|
| Password modificata correttamente per il(i) seguente(i) account                  |   |  |  |  |  |
| • mario.rossi - IRCCSME                                                          |   |  |  |  |  |
| <ul> <li>mario.rossi@irccsme.it - Microsoft365[Microsoft 365 / Azure]</li> </ul> |   |  |  |  |  |
|                                                                                  |   |  |  |  |  |
| Chiudi                                                                           |   |  |  |  |  |

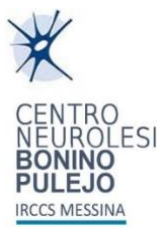

# 4. Alla comparsa dell'immagine seguente, sarà possibile uscire dalla procedura chiudendo la scheda del browser.

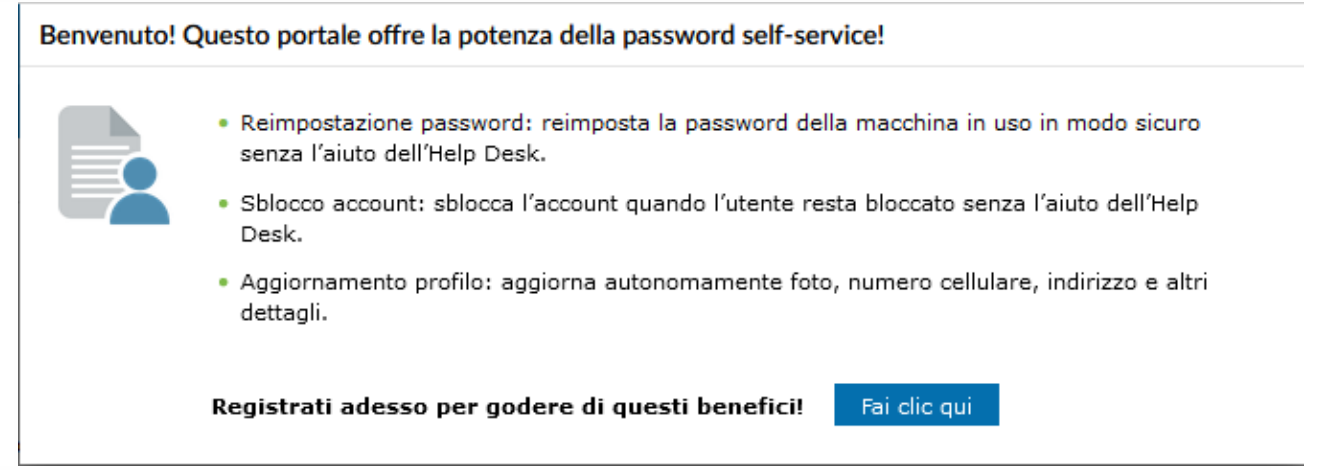

5. Aprire **portale Web di Microsoft 365** (<u>www.office.com</u>) e cliccare in alto a destra, cliccare sul tasto di "**Accedi**".

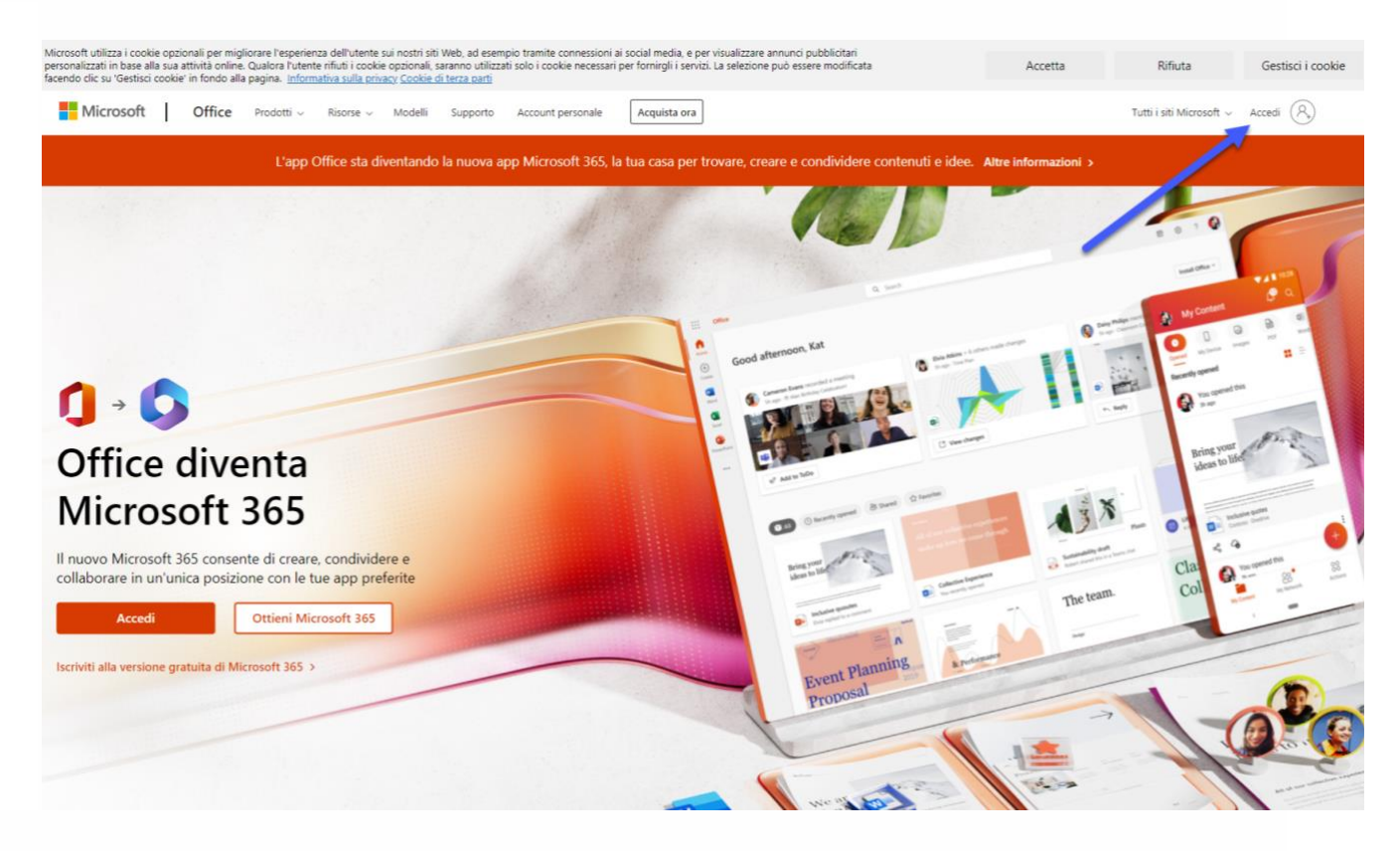

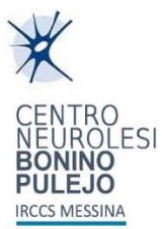

6. **Inserire nome utente** completo di dominio (es. nome.cognome@irccsme.it), e cliccare su "**Avanti**".

| IVIICIOSOIT                                             | Microsoft                              |             |  |  |  |
|---------------------------------------------------------|----------------------------------------|-------------|--|--|--|
| Accedi                                                  |                                        |             |  |  |  |
| googletest@irccsm                                       | e.it                                   |             |  |  |  |
| Se non si ha un account, fare clic qui per crearne uno. |                                        |             |  |  |  |
| Se non si na un accour                                  | nt, fare clic qui per ci               | rearne uno. |  |  |  |
| Problemi di accesso al                                  | ht, fare clic qui per cl<br>l'account? | earne uno.  |  |  |  |

7. Inserire la password reimpostata in precedenza.

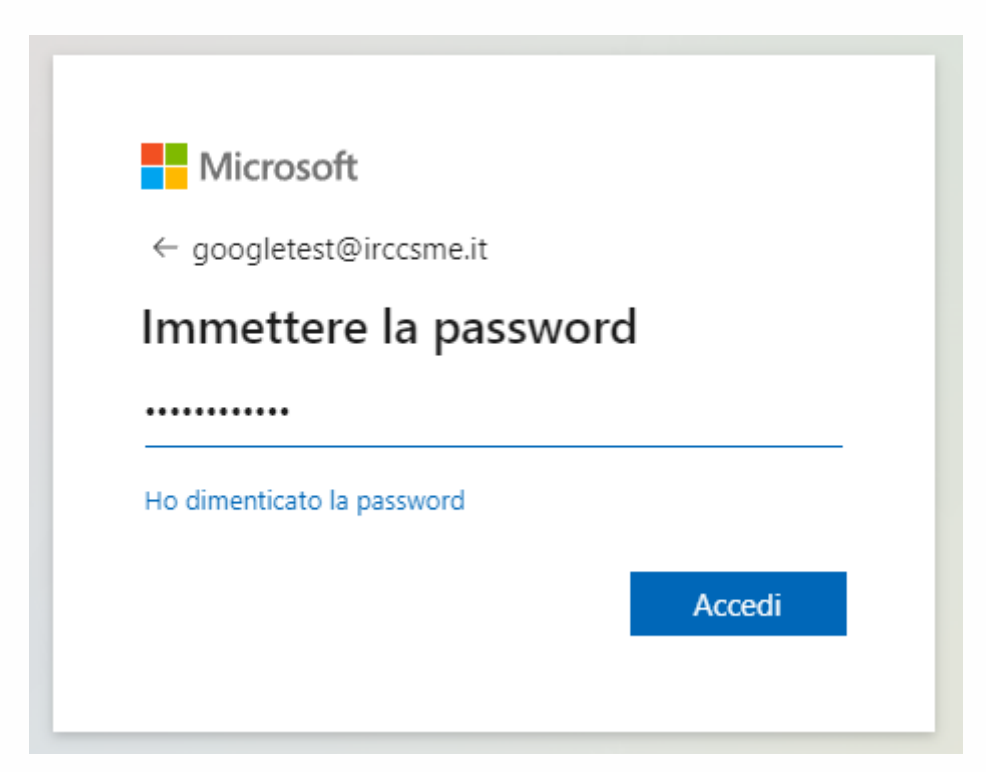

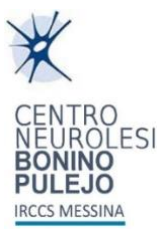

8. Sulla barra laterale sinistra, **cliccare su "Outlook"** per accedere al sistema di posta elettronica.

|             | Microsoft 365                                         | ,₽ Cerca                                                               |                                            |                                         | 5 0                 | ? (           |
|-------------|-------------------------------------------------------|------------------------------------------------------------------------|--------------------------------------------|-----------------------------------------|---------------------|---------------|
| A<br>Home   | <b>()</b> →                                           | L'app Office sta diventando la nuova app Microsoft 365, la tua home pa | ge per trovare, creare e condividere conte | nuti e idee. Altre informazioni         |                     | ×             |
| (+)<br>Crea |                                                       |                                                                        |                                            |                                         |                     |               |
| Ð           | Buon pomeriggio                                       |                                                                        |                                            |                                         | Installa app $\sim$ |               |
| B           | Consigliati                                           |                                                                        |                                            |                                         |                     |               |
| pp          | Tu hai modificato questo<br>8 ore fa                  | Hai aperto questo elemento di recente<br>gio alle 21:19                |                                            |                                         |                     |               |
| tlook       | *                                                     |                                                                        |                                            |                                         |                     |               |
| ams         |                                                       |                                                                        |                                            |                                         |                     |               |
| Vord        |                                                       | EXESS 11.2<br>MANUALE D'ISTRUZIONI                                     |                                            |                                         |                     |               |
| < ]<br>xcel | Foglio di test Google Sheets                          | Copia di _ [Italiano] Manuale Tapis roulant Diadora                    |                                            |                                         |                     |               |
|             |                                                       |                                                                        |                                            |                                         |                     |               |
|             | Accesso rapido                                        |                                                                        |                                            |                                         |                     |               |
|             | Tutti ( Aperti di recente & Condivisi                 | ☆ Preferiti +                                                          |                                            | Ť                                       | Carica 📄 🗄 🖁        | 3             |
|             | Foglio di test Google Sheets                          |                                                                        | 8 ore fa                                   | 🖉 Tu hai modificato questo              |                     |               |
|             | allegato-test                                         |                                                                        | ven alle 16:13                             | 🖉 Vincenzo Casamento ha inviato questo  |                     |               |
|             | Copia di _ [Italiano] Manuale Tapis roulant Diadora B | Exess 11.2                                                             | gio alle 21:19                             | 📑 Hai aperto questo elemento di recente |                     |               |
|             | SmartCache-8189C683-4081-4F62-9015-35FD87FD           | F042                                                                   | gio alle 20:37                             |                                         |                     |               |
|             | FavoriteLists-e0157a47-72e4-43c1-bfd0-ed9f7040e8      | 894                                                                    | gio alle 20:32                             | 🖉 Tu hai modificato questo              |                     |               |
|             |                                                       |                                                                        |                                            | Visualizza tutto il con                 | enuto personale -   | $\rightarrow$ |
|             |                                                       |                                                                        |                                            |                                         | 📮 Feed              | back          |

9. Per accedere alle altre applicazioni, fra cui OneDrive, sempre sul menu a sinistra **cliccare su "APP**" e quindi sul pulsante corrispondente per accedere allo spazio di archiviazione **OneDrive**.

|                     | Micros | oft 365                                            |                | 🔎 Cerca                                                        |      |                                |                                  |                                         | F∌ ⊗ ? (GT)                                                  |
|---------------------|--------|----------------------------------------------------|----------------|----------------------------------------------------------------|------|--------------------------------|----------------------------------|-----------------------------------------|--------------------------------------------------------------|
| Home<br>(+)<br>Crea |        | Арр                                                |                |                                                                |      |                                |                                  |                                         |                                                              |
| I miei cont         |        | <b>Teams</b>                                       | Word           | X<br>Excel                                                     | Powe | rPoint                         | Quilook                          | <br>OneDrive                            | R.<br>OneNote                                                |
| App<br>Outlook      |        | Produttività Utilità Istruzi                       | ione Altri 4 ~ |                                                                |      |                                | /                                |                                         | Tutte le app $ ightarrow$                                    |
| Teams<br>Word       |        | Outlook<br>Email, pianifica e imposta le attività. |                | OneDrive<br>Archivia in modo sicuro file, foto e altro ancora. |      | Word<br>Scrivi, condividi e aj | pporta modifiche in tempo reale. | Excel<br>Budget, pianificazione e calco | 40.                                                          |
| PowerPoint          |        | Teams                                              |                | PowerPoint                                                     |      | OneNote                        | e<br>and de la la                | Forms                                   |                                                              |
|                     |        | Incontra, condividi e chatta.                      |                | Crea presentazioni con taciita.                                |      | Crea un blocco app             | unti digitale.                   | Personalizza sondaggi e test e          | ottieni risultati in tempo reale.<br>Altro in Produttività → |
|                     |        |                                                    |                |                                                                |      |                                |                                  |                                         |                                                              |
|                     |        |                                                    |                |                                                                |      |                                |                                  |                                         |                                                              |
|                     |        |                                                    |                |                                                                |      |                                |                                  |                                         | Feedback                                                     |